## **Restore Previous File Versions in OneDrive**

If a file was changed or had content removed by mistake, follow the steps below to restore an older version.

The modification can occur either directly in the TEAMS app or Onedrive

| Step #                                                    | Task        |                                            | Scree | enshot |                   |                |  |
|-----------------------------------------------------------|-------------|--------------------------------------------|-------|--------|-------------------|----------------|--|
| In the below example, t                                   | he          | OneDrive - Natural Networks Inc > Document |       |        |                   |                |  |
| "Test File" document was                                  |             | Name                                       |       | Status | Date modified     | Туре           |  |
| modified.                                                 |             | Test file.docx                             |       | Ø      | 4/15/2025 9:42 AM | Microsoft Word |  |
|                                                           |             |                                            |       |        |                   |                |  |
|                                                           |             | 1                                          |       |        |                   |                |  |
|                                                           |             |                                            |       |        |                   |                |  |
|                                                           |             |                                            |       |        |                   |                |  |
|                                                           |             |                                            |       |        |                   |                |  |
|                                                           |             |                                            |       |        |                   |                |  |
| Navigate to the <b>Docum</b>                              | ents        |                                            |       |        |                   |                |  |
| folder under the OneDr<br>Find the file named <b>Te</b> s | rive.<br>St |                                            |       |        |                   |                |  |
| File.docx                                                 |             |                                            |       |        |                   |                |  |
|                                                           |             |                                            |       |        |                   |                |  |
|                                                           |             |                                            |       |        |                   |                |  |
|                                                           |             |                                            |       |        |                   |                |  |
|                                                           |             |                                            |       |        |                   |                |  |

| I                                               |                     |               |                                     |  |  |  |  |
|-------------------------------------------------|---------------------|---------------|-------------------------------------|--|--|--|--|
|                                                 | My files > Document |               |                                     |  |  |  |  |
|                                                 | 🔿 🗅 Name ~          | Modified ~    | Modified By $\sim$ File size $\sim$ |  |  |  |  |
|                                                 | Test file.docx      | 8 minutes ago | Success Chinwo 40.7 KB              |  |  |  |  |
|                                                 |                     |               |                                     |  |  |  |  |
| Click the 2 date ( ) payt to                    |                     |               |                                     |  |  |  |  |
| the file name, or right-click                   |                     |               |                                     |  |  |  |  |
| the file.<br>Then select <b>Version history</b> |                     |               | 🔿 Manage access                     |  |  |  |  |
| Then select version mistory                     | My files > Document |               | Delete                              |  |  |  |  |
|                                                 | 🕑 🗋 Name ~          |               | な Favorite<br>② Add shortcut        |  |  |  |  |
|                                                 | ✓ W Test file.docx  | *             | ⊥ Download                          |  |  |  |  |
|                                                 |                     |               | 🗟 Print                             |  |  |  |  |
|                                                 |                     |               | 🗐 Rename                            |  |  |  |  |
|                                                 |                     |               | Co Move to                          |  |  |  |  |
|                                                 |                     |               | O Copy to                           |  |  |  |  |
|                                                 |                     | _             | ☞ Automate                          |  |  |  |  |
|                                                 |                     |               | Uersion history                     |  |  |  |  |
|                                                 |                     |               | 🖭 Details                           |  |  |  |  |
|                                                 |                     |               |                                     |  |  |  |  |

A list of saved versions will appear, showing the date and time each version was saved. Find the version you want to restore.

## Version history

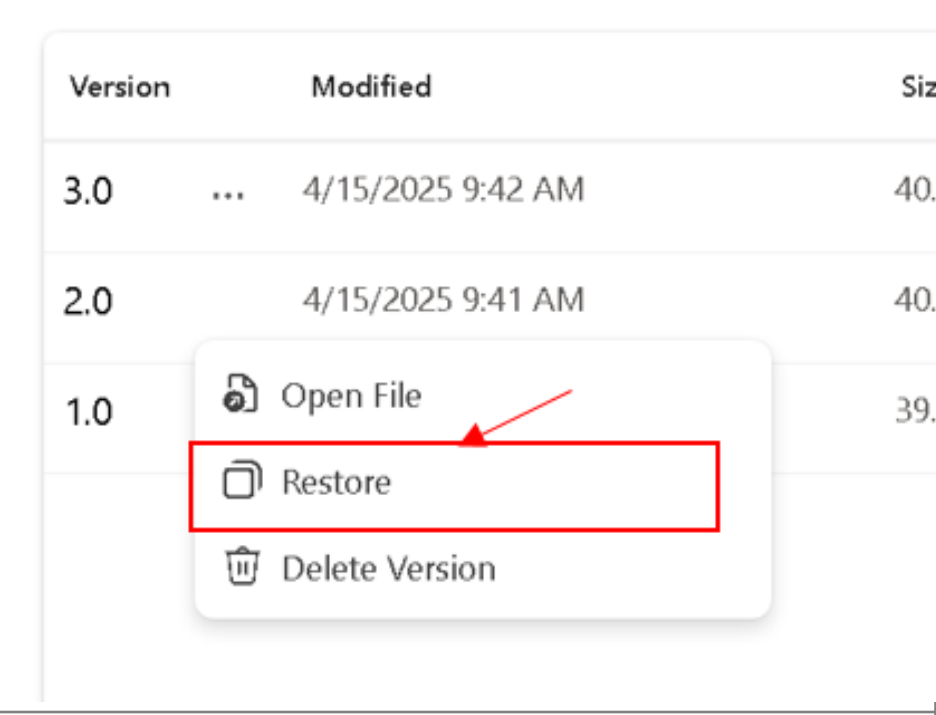

Click **Restore** next to that version.

The file will be rolled back to that version. The current version will be saved in case y later

| Once restored, th | e fil | e is available | right away | in OneDrive | (web or synced folder). |
|-------------------|-------|----------------|------------|-------------|-------------------------|
|                   |       |                |            |             |                         |

Online URL: <u>https://kb.naturalnetworks.com/article.php?id=888</u>